Thiskur Educational Trust's (Regd.) THAKUR RAMNARAYAN LEGE OF ARTS & COMMERCE Mob. +91 902 902 6799 - Fax: 022 - 2828 1300 ISO 21001:2018 Certified

nal Campus, 5. V. Road. Thakur Ramnarayan Educational C Dahisar (East), Mumbai - 400 068 E-mail ; admini@trcac org.bt \* Website ; www.trcac.org

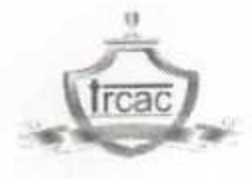

# NO. Admin/DC/11/2024-25

12/07/2024

Dec.

### NOTICE (DC) NOTICE FOR LAB JOURNAL

All the First, Second, & Third year students are hereby informed to make payment and collect the LAB JOURNALS from First floor (Seminar Hall) as per following schedule:

| CLASS           | AMOUNT TO BE PAID<br>(ONLY ONLINE<br>PAYMENT) | DATE AND TIME TO<br>COLLECT JOURNALS |
|-----------------|-----------------------------------------------|--------------------------------------|
| F.Y.B. Sc. (IT) | 400/-                                         | 13/07/2024                           |
| F.Y.B. Sc. (CS) | 400/-                                         | 9.00AM TO 9.30AM                     |
|                 |                                               | 11.30AM TO 12.00PM                   |
| S.Y.B. Sc. (IT) | 500/-                                         | 16/07/2024                           |
| S.Y.B. Sc. (CS) | 600/-                                         | 9.00AM TO 9.30AM                     |
|                 |                                               | 11.30AM TO 12.00PM                   |
| T.Y.B. Sc. (IT) | 400/-                                         | 15/07/2024                           |
| T.Y.B. Sc. (CS) | 400/-                                         | 9.00AM TO 9.30AM                     |
|                 |                                               | 11.30AM TO 12.00PM                   |

The LAB JOURNALS will be issued on showing the Receipt of payment. The students should abide by the above schedule or otherwise they will not be issued LAB JOURNALS.

## **Payment Process:**

The link for lab journal payment is https://m-trcac.digitaledu.in/ or scan the QR code for mobile application and follow the steps to make the payment given on page 2.

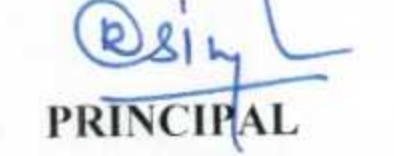

- Copy :1. Students' Notice Board 2. Staff Notice Board
- 107/2024 DOD

DOR: 15/07/2024

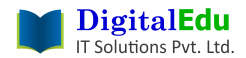

### Insync Student Login

#### Introduction

This document explains How students can pay balance fees from mobile app.

#### **1.** Prerequisites

- a. Access credentials (username / password) should be available with the user.
- Credentials are sent over SMS and Email when a user gets created into the system.
- b. Users should have a URL (website name) or QR code.
- 1) **Instructions For Usage** Click on <u>https://m-trcac.digitaledu.in/</u>

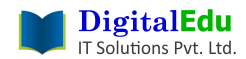

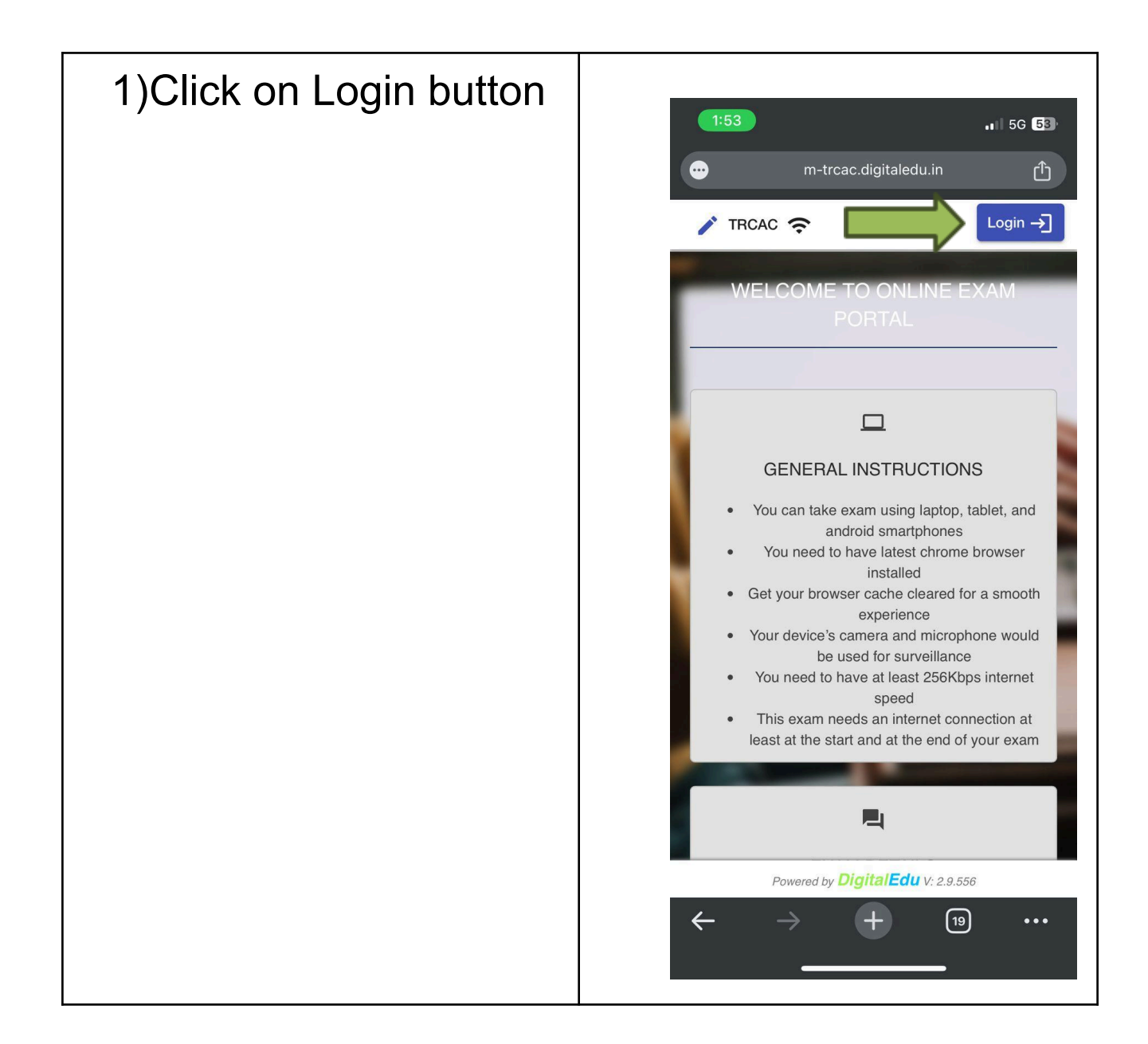

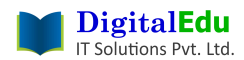

#### Insync Student Login

1) Students can login with 2 options 3:13 .11 🗢 💷 a) Username and password Enter username and 0-m-spit.digitaledu.in Û password received on your registered mobile number. And click on login. Login × methods available) If you haven't received your **BY USERNAME** BY OTP username and password then contact the admin Login for existing Students and Staff office. Enter username and password to login Username ' kaifali b) Login with mobile number Password otp . . . . . Click on By OTP tab as highlighted with green Login → arrow and enter your registered mobile number. Enter otp received on mobile number and proceed. If registered mobile number is not matching with your current active mobile number then contact admin  $\leftarrow$ (10) + ... office.

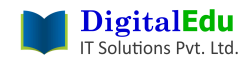

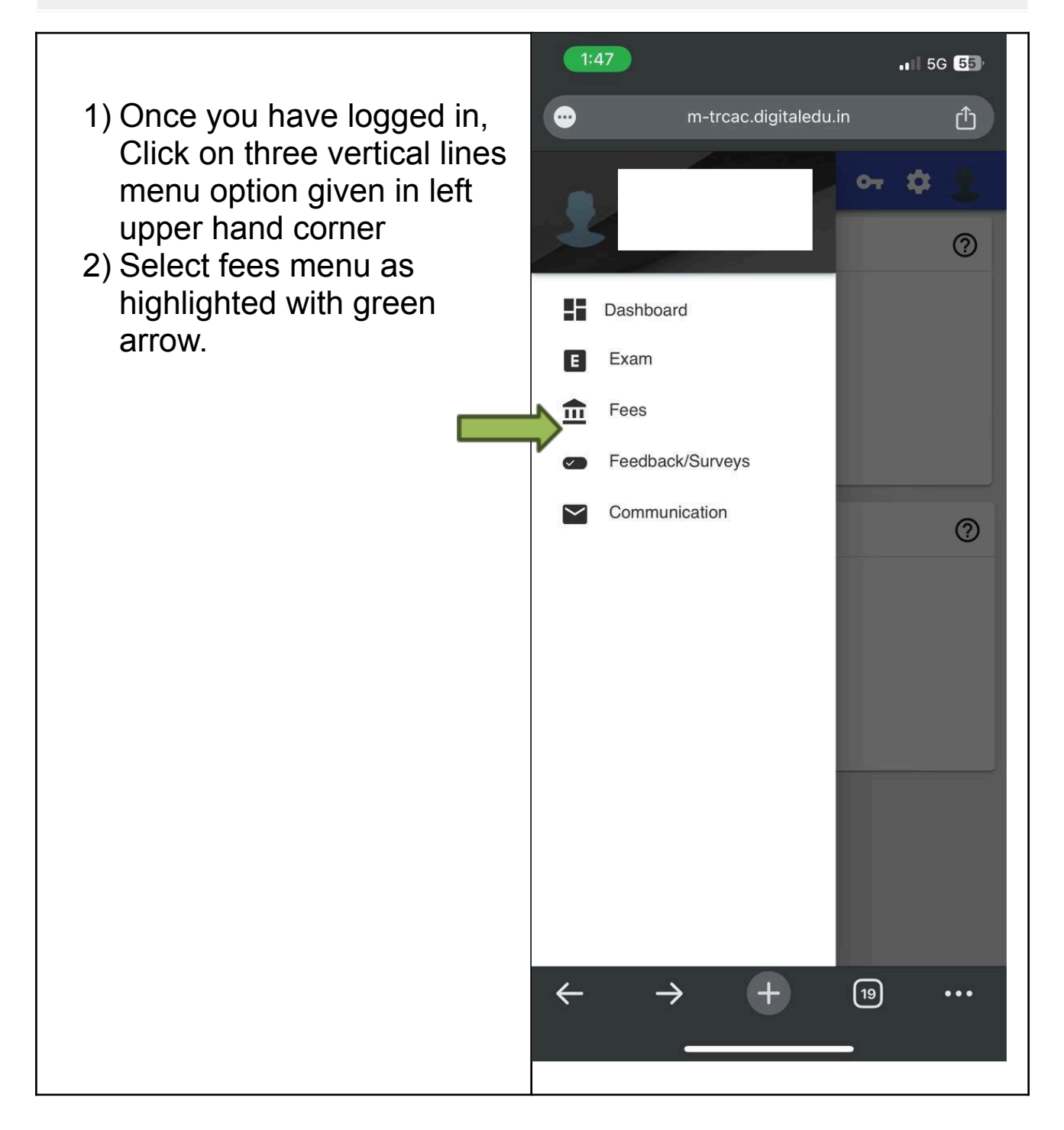

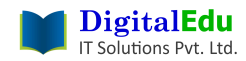

- 1) As shown in this image click on the three dots utility option as highlighted with green arrow.
- 2) Select Pay Misc Fees

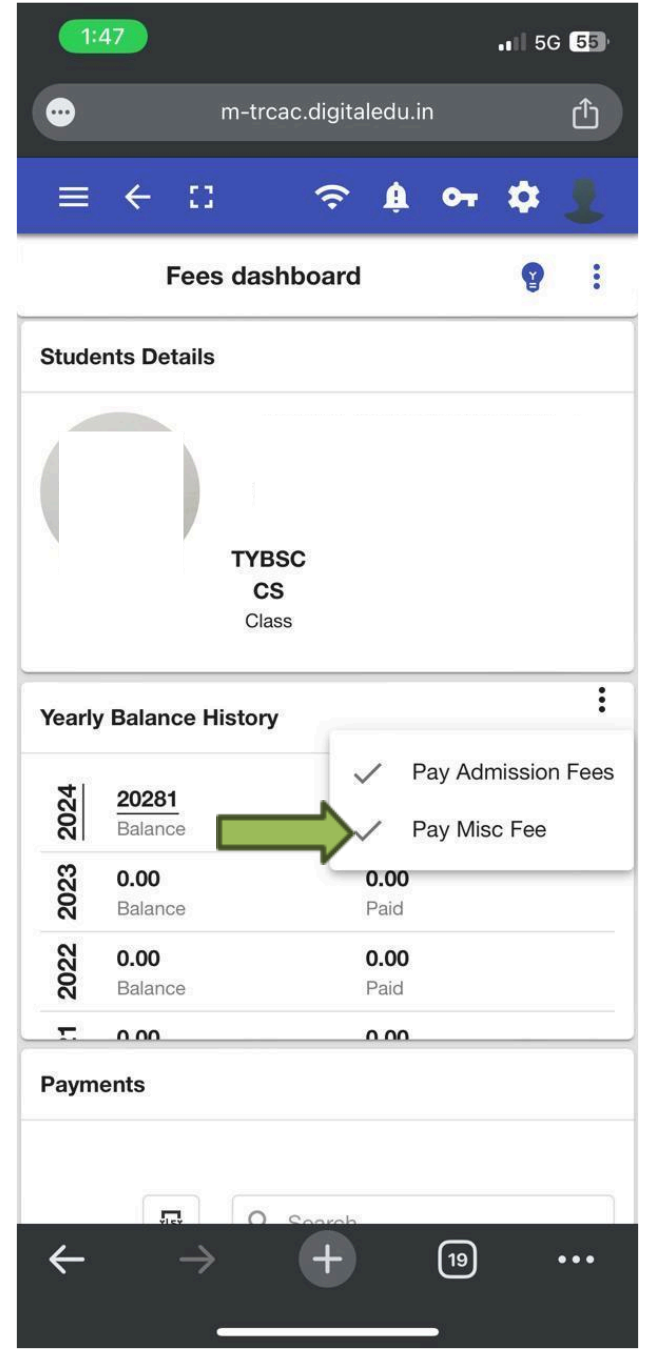

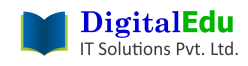

| 1)Select Check boxes as shown in image. | 1:47  5G 55    m-trcac.digitaledu.in 1 |  |
|-----------------------------------------|----------------------------------------|--|
| 2)Click on next button                  | Ees Total Paid Balance Due Date        |  |
|                                         | Name Amount Amount Amount Due Date     |  |
|                                         | FEES AMOUNT 400                        |  |
|                                         | PAID AMOUNT 0                          |  |
|                                         | BALANCE AMOUNT 400                     |  |
|                                         | DUE DATE 2024-07-08                    |  |
|                                         | Payable Amount - 400                   |  |
|                                         | ← → <b>+</b> ⊡ …                       |  |

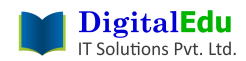

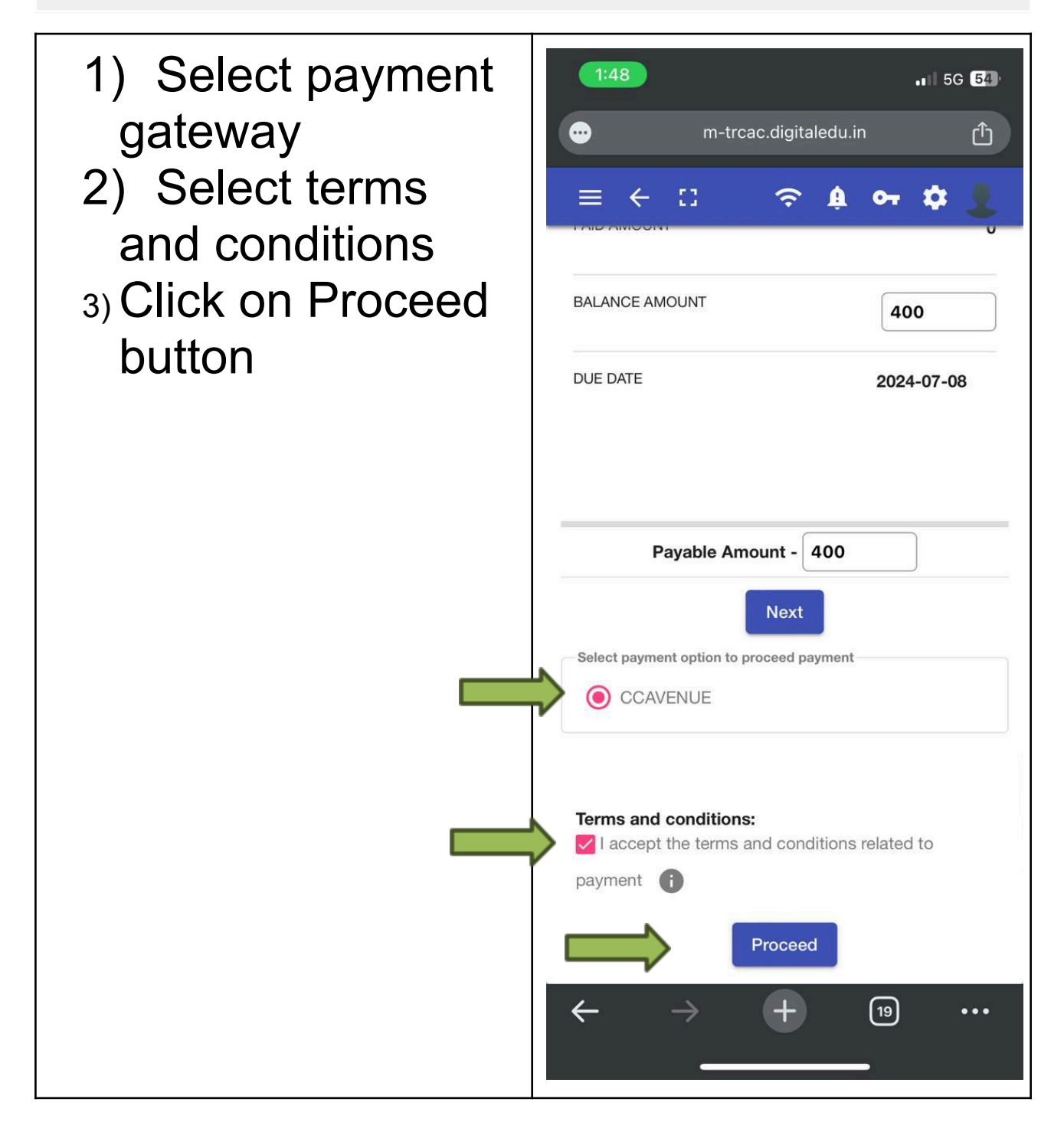

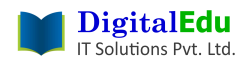

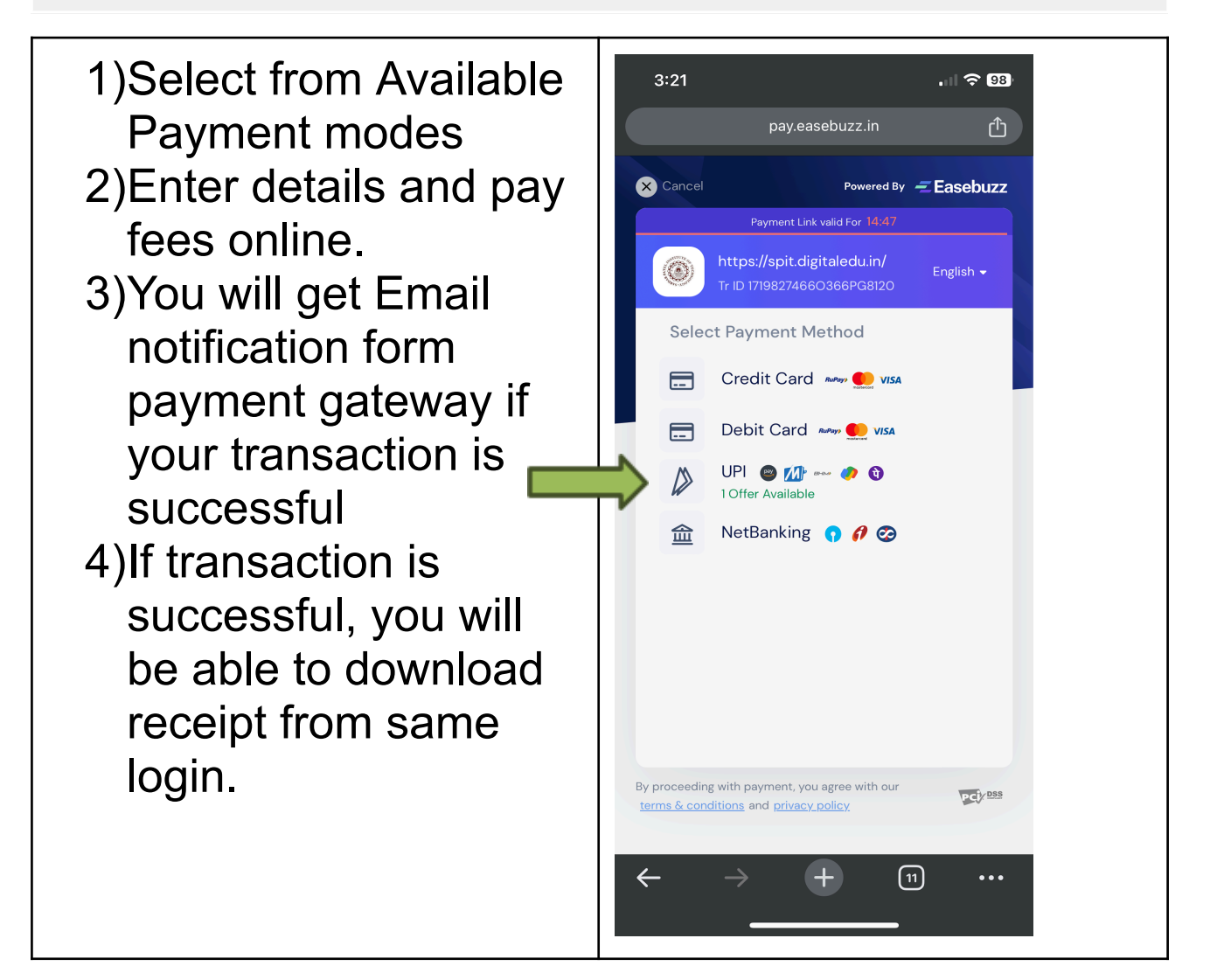